# CONHEÇA O PORTAL DO ESTUDANTE DE GRADUAÇÃO

# Como requerer uma solicitação de Amparo (Adoção ou Guarda)

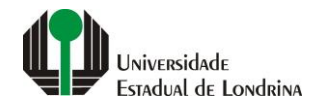

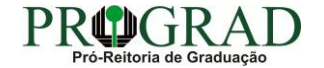

#### Passo 01:

#### Faça login no Portal do Estudante de Graduação

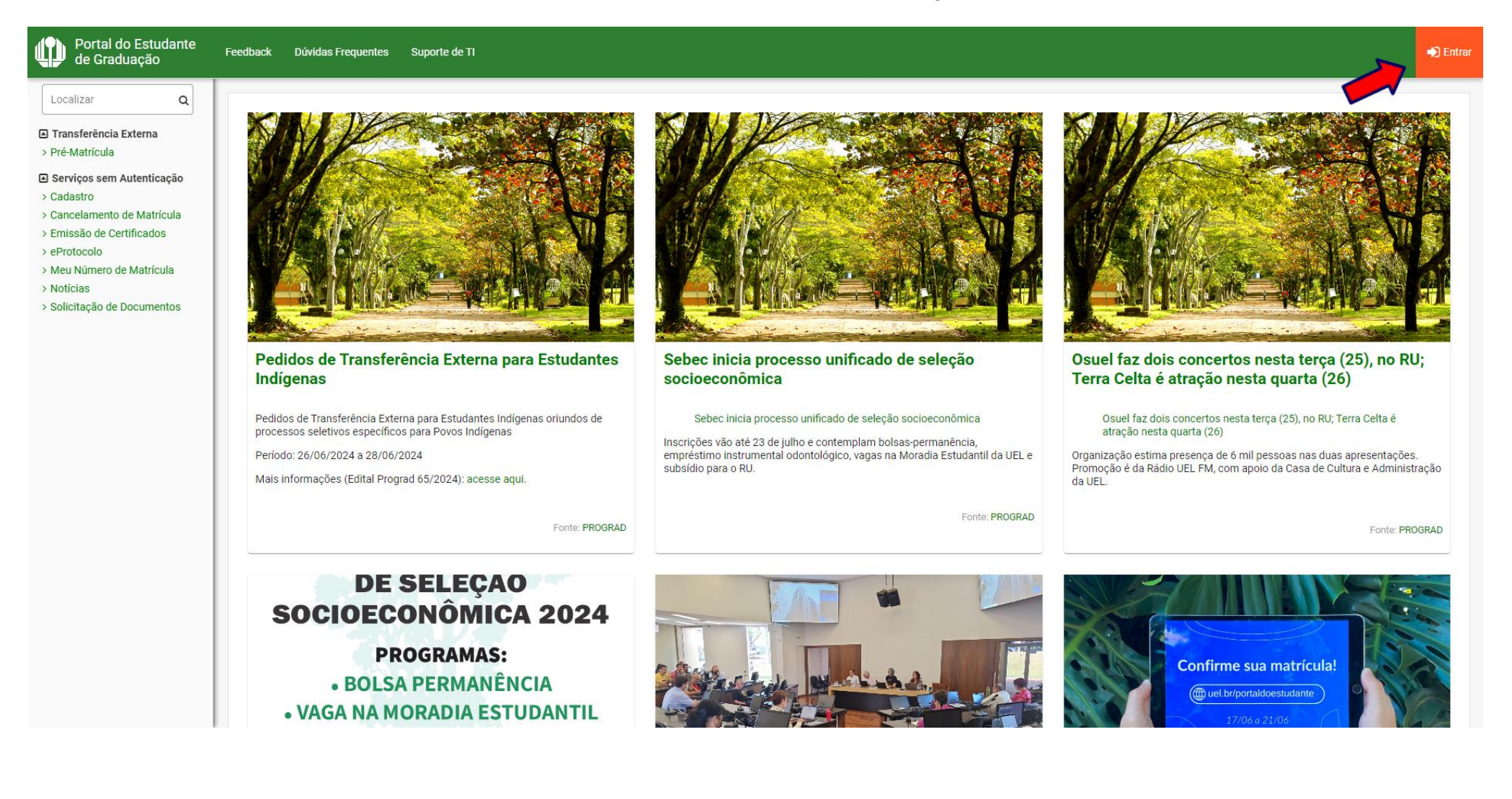

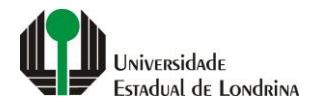

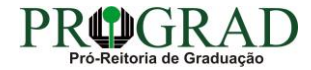

## Passo 02:

## Entre com o número de sua matrícula e senha

| Dogin UEL                                        |
|--------------------------------------------------|
|                                                  |
|                                                  |
| Entrar na sua conta                              |
| Chapa / Matrícula                                |
|                                                  |
| Esqueceu sua chapa funcional ou matricula? Senha |
|                                                  |
| Mantenha-me conectado Esqueceu sua senha?        |
| Entrar                                           |
| Ou entre com                                     |
| G Google                                         |
|                                                  |
|                                                  |
|                                                  |
|                                                  |

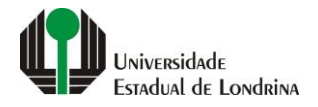

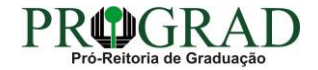

#### Passo 03:

#### Na Categoria "Serviços", clique em "Requerimentos"

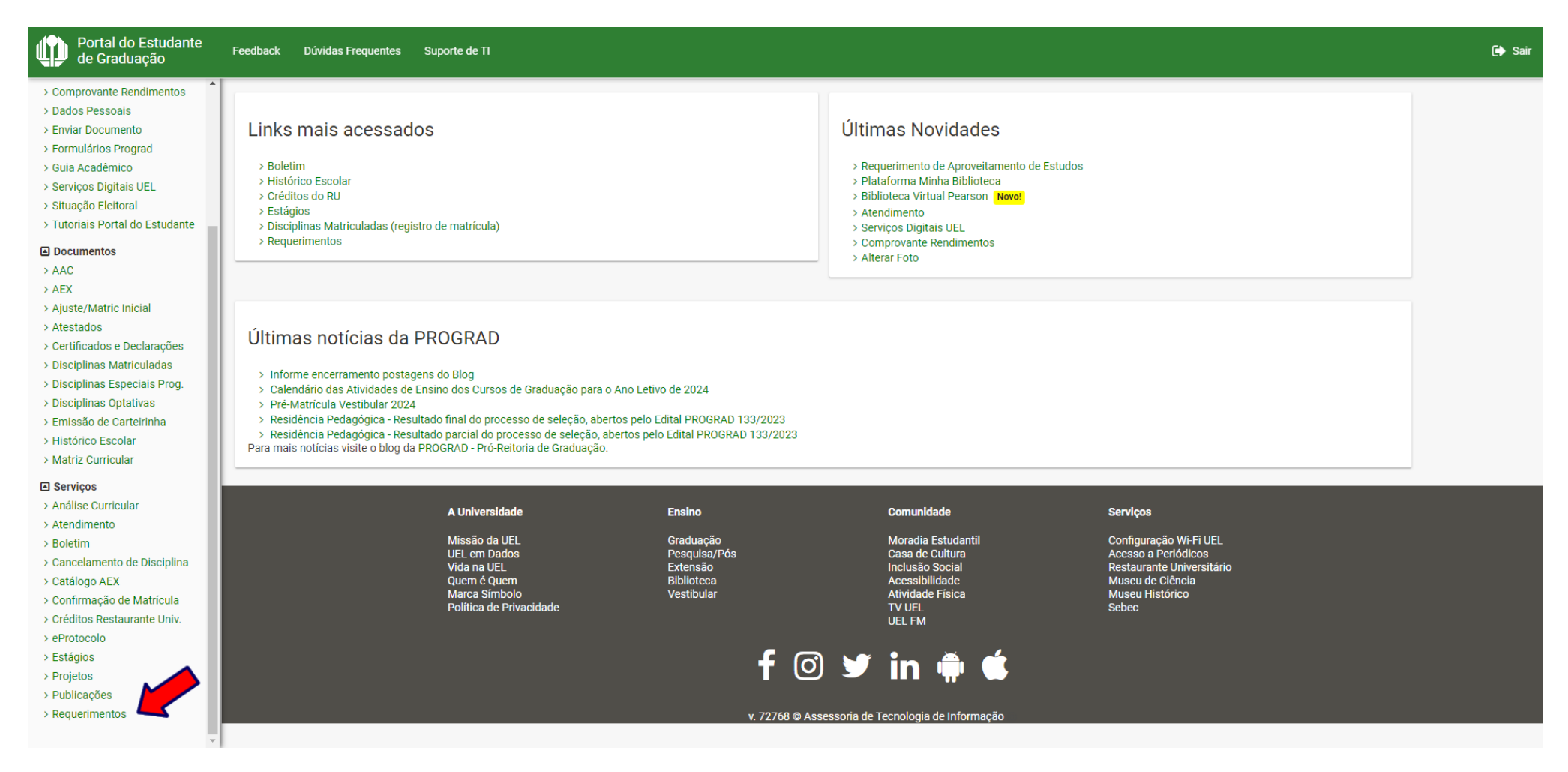

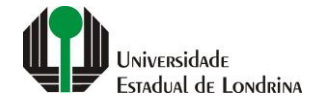

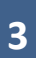

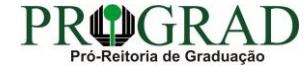

#### Passo 04:

#### Clique em "Requerimento de Amparo"

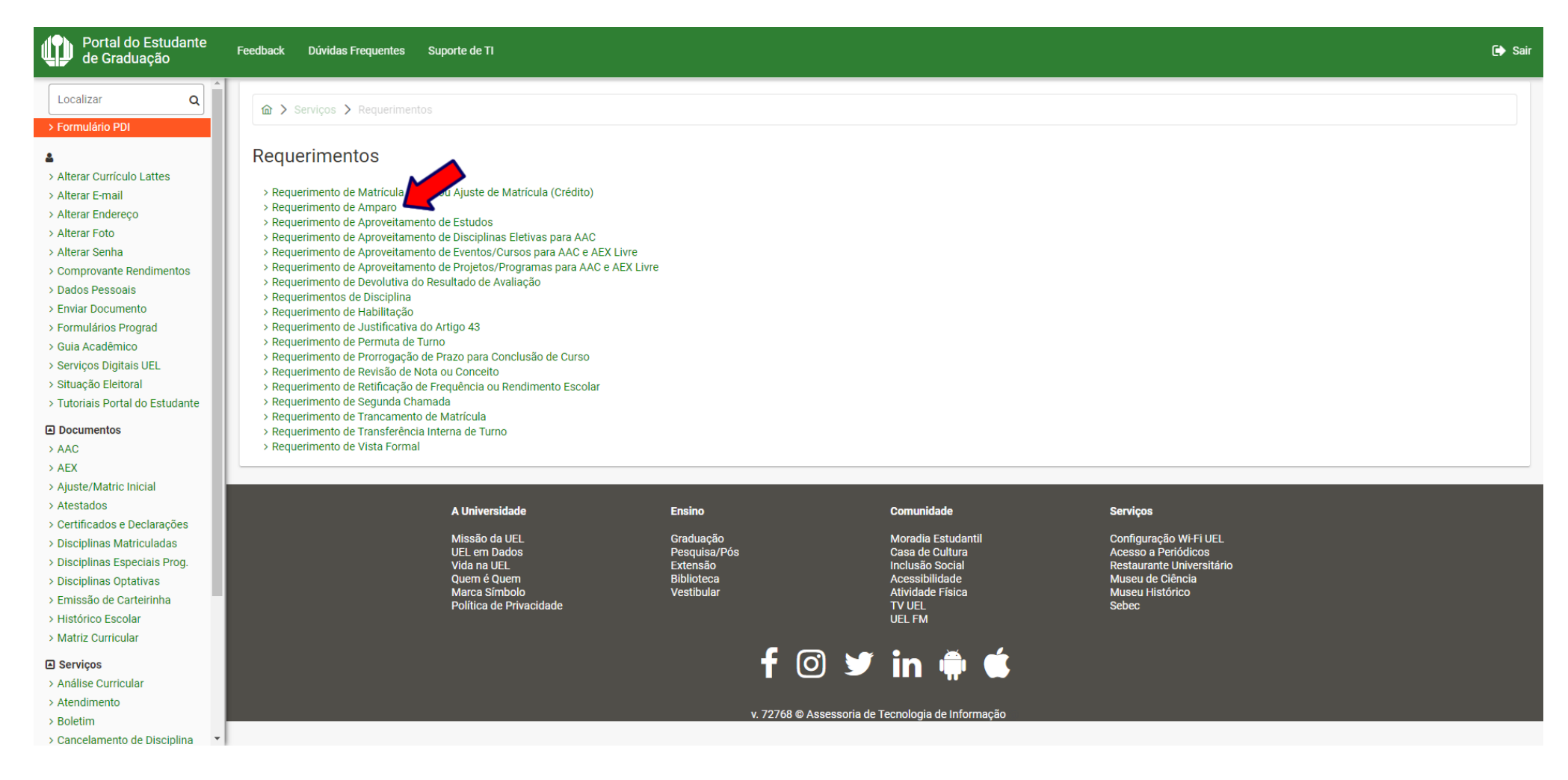

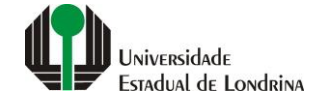

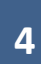

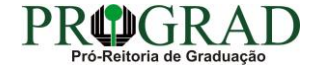

### Passo 05:

# Selecione a opção "Adoção ou guarda (90 dias de afastamento)"

| Portal do Estudante<br>de Graduação                                                                                                    | Feedback        | Dúvidas Frequentes Suporte de TI                                                             | r s                                                                                                    | Saiı |  |  |  |  |
|----------------------------------------------------------------------------------------------------|-----------------|----------------------------------------------------------------------------------------------|----------------------------------------------------------------------------------------------------|------|--|--|--|--|
| Localizar Q                                                                                                    | <u>ش</u> >      |                                                                                              |                                                                                                    |      |  |  |  |  |
| Alterar Currículo Lattes                                                                                                    | Requ<br>Aqui po | Requerimento de Amparo                                                                       |                                                                                                    |      |  |  |  |  |
| > Alterar E-mail<br>> Alterar Endereço<br>> Alterar Foto                                                                                                    | Informa         | nformações complementares sobre o amparo de faltas podem ser encontradas no site da PROGRAD. |                                                                                                    |      |  |  |  |  |
| > Alterar Senha<br>> Comprovante Rendimentos<br>> Dados Pessoais                                                                                                    | (+              | ✓ Voltar                                                                                     |                                                                                                    |      |  |  |  |  |
| <ul> <li>&gt; Enviar Documento</li> <li>&gt; Formulários Prograd</li> <li>&gt; Guia Acadêmico</li> <li>&gt; Serviços Digitais UEL</li> <li>&gt; Situação Eleitoral</li> <li>&gt; Tutoriais Portal do Estudante</li> </ul> Cocumentos <ul> <li>&gt; AAC</li> <li>&gt; AEX</li> <li>&gt; Ajuste/Matric Inicial</li> <li>&gt; Atestados</li> <li>&gt; Certificados e Declarações</li> <li>&gt; Disciplinas Especiais Prog.</li> <li>&gt; Disciplinas Optativas</li> <li>&gt; Emissão de Carteirinha</li> <li>&gt; Histórico Escolar</li> <li>&gt; Matriz Curricular</li> <li>Eserviços</li> <li>&gt; Análise Curricular</li> <li>&gt; Atendimento</li> <li>&gt; Boletim</li> </ul> | Tipo            | Tipos de Amparo                                                                              |                                                                                                    |      |  |  |  |  |
|                                                                                                    | Tipo de amparo  |                                                                                              | Detalhes**                                                                                                    |      |  |  |  |  |
|                                                                                                    | $\circ$         | Participação em evento cultural, artístico ou científico                                     | Requerer no prazo de até 5 dias úteis antes do início da participação, anexando documento comprobatório da realização do evento. Posteriormente, deverá comprovar a efetiva<br>participação, no prazo de até 15 dias úteis após o término do evento. Limitado a 2 por semestre letivo.                                                                                                    |      |  |  |  |  |
|                                                                                                    | 0               | Problemas de saúde                                                                           | Estudante com problema de saúde agudo ou crônico, caracterizado por incapacidade física ou mental. Requerer no prazo de até 10 dias úteis, contados a partir da data indicada no laudo/atestado médico. Período mínimo de afastamento de 10 dias (exceto para doença infectocontagiosa e para quem possui amparo intermitente) e máximo de 60 dias.                                                                                     |      |  |  |  |  |
|                                                                                                    | 0               | Acompanhamento de pessoa com doença grave                                                    | Para acompanhamento de pessoa da familia, ou seja, cônjuge, companheiro ou companheira de união estável, filho, filha, pai, mãe, irmã, irmão e avós, por motivo de doença<br>grave, por até 30 dias, mediante apresentação de laudo/atestado médico. Requerer no prazo de até 10 dias úteis, contados a partir da data de impossibilidade de frequência às<br>atividades acadêmicas.                                                    |      |  |  |  |  |
|                                                                                                    | ۲               | Adoção ou guarda (90 dias de afastamento)                                                    | Estudante que comprove adoção ou obtenção da guarda de criança ou adolescente de até 18 anos, exceto filiação natural. Requerer no prazo de até 10 dias úteis, contados a partir da data da adoção ou guarda, anexando comprovante de obtenção da guarda e Certidão de Nascimento da Criança, em que conste o adotante.                                                                                                    |      |  |  |  |  |
|                                                                                                    | 0               | Gestação (90 dias de afastamento)                                                            | Estudante a partir da 36ª semana gestacional ou em fase de puerpério. Anexar a Certidão de Nascimento, Declaração de Nascido Vivo da criança ou laudo/atestado médico com a data provável do parto (DPP).                                                                                                    |      |  |  |  |  |
|                                                                                                    | 0               | Intermitente                                                                                 | Apenas para estudante com problema de saúde mental ou doença crônica e que necessite de períodos de afastamento intermitentes, que poderão ser menores do que 10 dias,<br>até o limite de 60 dias. Emita o requerimento apenas para anexar o laudo médico que indique a necessidade de afastamentos não contínuos. Posteriormente, quando for<br>requerer o afastamento para períodos específicos, utilize o tipo 'Problemas de saúde'. |      |  |  |  |  |
|                                                                                                    | 0               | Luto                                                                                         | Em decorrência do falecimento do cônjuge, companheiro ou companheira de união estável, filho, filha, pai, mãe, irmã, irmão e avós. Requerer em até 15 dias da data do óbito, anexando a Certidão de Óbito. Período de afastamento de 8 dias.                                                                                                    |      |  |  |  |  |
| > Cancelamento de Disciplina 🔻                                                                                                    |                 | Parceiro(a) de pessoa com condição de saúde incanacitante                                    |                                                                                                    |      |  |  |  |  |

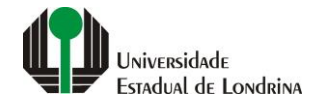

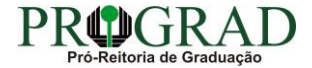

## Passo 06:

# Envie o documento comprobatório, clicando no botão "+ documento"

| Portal do Estudante de Graduação                                                                              | Feedback Dúvidas Frequentes                                                                                                    | Suporte de TI                         |                                                                         |                                                                                                    |                                                                                                    | 🕞 Sair                             |  |  |
|----------------------------------------------------------------------------------------------------|----------------------------------------------------------------------------------------------------|---------------------------------------|-------------------------------------------------------------------------|----------------------------------------------------------------------------------------------------|----------------------------------------------------------------------------------------------------|------------------------------------|--|--|
|                                                                                                    | Participação em even                                                                                                    | to desportivo                         | participação, no prazo de até 15 di                                     | as úteis após o término do evento. Limitado a 2 p                                                    | or semestre letivo.                                                                                                   |                                    |  |  |
| > Formulário PDI                                                                                              | Participação em even                                                                                                    | to institucional                      | Participação em evento promovido<br>da realização do evento. Posteriorr | pelas Pró-Reitorias acadêmicas. Requerer no pra<br>nente, deverá comprovar a efetiva participação, n | izo de até 5 dias úteis antes do início da participação, ar<br>o prazo de até 15 dias úteis após o término do evento. | nexando documento comprobatório    |  |  |
| Alterar Currículo Lattes                                                                                      | <ul> <li>Representação estud</li> </ul>                                                                                                    | antil em reunião na UEL               | Estudantes indicados para represe<br>de reuniões oficiais, mediante com | ntação nos Departamentos, Colegiados, Conselh<br>provação de participação. Requerer no prazo de 3    | os de Centro, Órgãos Deliberativos Superiores e suas Câ<br>3 dias úteis, contados a partir da data da reunião.        | maras e Comissões, para participar |  |  |
| > Alterar E-mail<br>> Alterar Endereço                                                                        | O Serviço militar                                                                                                    |                                       | Estudante em serviço ou carreira n                                      | ilitar. Requerer no prazo de até 3 dias úteis, cont                                                  | ados a partir do último dia do exercício ou manobra, con                                                              | forme o documento comprobatório.   |  |  |
| > Alterar Foto<br>> Alterar Senha                                                                             | ** Para mais detalhes consult                                                                                                    | e o Capítulo VI da Resolução 17/2023. |                                                                         |                                                                                                    |                                                                                                    |                                    |  |  |
| <ul> <li>&gt; Dados Pessoais</li> <li>&gt; Enviar Documento</li> </ul>                                        | + documento                                                                                                    |                                       |                                                                         |                                                                                                    |                                                                                                    |                                    |  |  |
| <ul> <li>&gt; Formulários Prograd</li> <li>&gt; Guia Acadêmico</li> <li>&gt; Servicos Digitais UEI</li> </ul> |                                                                                                    |                                       |                                                                         |                                                                                                    |                                                                                                    |                                    |  |  |
| > Situação Eleitoral<br>> Tutoriais Portal do Estudante                                                       | Termos de utilização:<br>Declaro sob pena de todas as responsabilizações civis, administrativas e criminais, que a documentação e as informações por mim prestadas são autênticas e integralmente verídicas. Declaro, também, estar ciente de que devo guardar a(s) via(s)<br>original(is) do(s) documento(s) apresentado(s) até a colação de grau lá que o(s) mesmo(s) pode(s) ser solicitado(s) pela PROGRAD a gualquer tempo |                                       |                                                                         |                                                                                                    |                                                                                                    |                                    |  |  |
| Documentos                                                                                                    | Concorda os termos acima?                                                                                                    |                                       |                                                                         |                                                                                                    |                                                                                                    |                                    |  |  |
| > AAC                                                                                                    | Sim 💿 Não                                                                                                    |                                       |                                                                         |                                                                                                    |                                                                                                    |                                    |  |  |
| > Ajuste/Matric Inicial                                                                                       |                                                                                                    |                                       |                                                                         |                                                                                                    |                                                                                                    |                                    |  |  |
| > Atestados                                                                                                   |                                                                                                    |                                       |                                                                         |                                                                                                    |                                                                                                    |                                    |  |  |
| <ul> <li>&gt; Certificados e Declarações</li> <li>&gt; Disciplinas Matriculadas</li> </ul>                    |                                                                                                    | A Universidade                        | Ensino                                                                  | Comunidade                                                                                           | Serviços                                                                                                    |                                    |  |  |
| <ul> <li>&gt; Disciplinas Especiais Prog.</li> </ul>                                                          |                                                                                                    | Missão da UEL                         | Graduação                                                               | Moradia Estudantil                                                                                   | Configuração Wi-Fi UEL                                                                                                |                                    |  |  |
| > Disciplinas Optativas                                                                                       |                                                                                                    | UEL em Dados<br>Vida na UEL           | Pesquisa/Pos<br>Extensão                                                | Casa de Cultura<br>Inclusão Social                                                                   | Acesso a Periodicos<br>Restaurante Universitário                                                                      |                                    |  |  |
| > Emissão de Carteirinna<br>> Histórico Escolar                                                               |                                                                                                    | Quem é Quem<br>Marca Símbolo          | Biblioteca<br>Vestibular                                                | Acessibilidade<br>Atividade Física                                                                   | Museu de Ciência<br>Museu Histórico                                                                                   |                                    |  |  |
| > Matriz Curricular                                                                                           |                                                                                                    | Política de Privacidade               |                                                                         | TV UEL<br>UEL FM                                                                                     | Sebec                                                                                                    |                                    |  |  |
| Serviços                                                                                                    |                                                                                                    |                                       |                                                                         |                                                                                                    |                                                                                                    |                                    |  |  |
| > Análise Curricular                                                                                          |                                                                                                    |                                       | <b>f</b> (                                                              | o) 🔰 in 🛍 🛋                                                                                          |                                                                                                    |                                    |  |  |
| > Atendimento                                                                                                 |                                                                                                    |                                       |                                                                         |                                                                                                    |                                                                                                    |                                    |  |  |
| > Cancelamento de Disciplina                                                                                  |                                                                                                    |                                       | v <u>. 72768</u> ©                                                      | Assessoria de Tecnologia de Informacão                                                               |                                                                                                    |                                    |  |  |
|                                                                                                    |                                                                                                    |                                       |                                                                         |                                                                                                    |                                                                                                    |                                    |  |  |

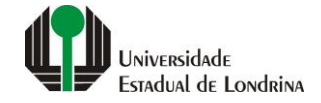

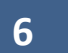

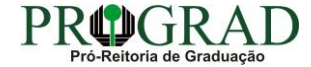

## Passo 07:

# Nos Termos de utilização, selecione "Sim" para concordar

| Portal do Estudante de Graduação                                                         | Fe       | edback                                                                                                    | Dúvidas Frequentes                                                 | Suporte de TI                        |                |                                                        |                                               |                                                             |                                        |                                                                                            |                                        | 🕞 Sair |
|------------------------------------------------------------------------------------------|----------|----------------------------------------------------------------------------------------------------|--------------------------------------------------------------------|--------------------------------------|----------------|--------------------------------------------------------|-----------------------------------------------|-------------------------------------------------------------|----------------------------------------|--------------------------------------------------------------------------------------------|----------------------------------------|--------|
| Localizar                                                                                |          | 0                                                                                                    | Participação em evento                                             | desportivo                           | parti          | cipação, no prazo de até                               | 15 dias úteis após o                          | término do evento. Limitad                                  | o a 2 por semest                       | tre letivo.                                                                                |                                        |        |
| S Formulário PDI     Alterar Currículo Lattes                                            |          | 0                                                                                                    | Participação em evento                                             | institucional                        | Parti<br>da re | cipação em evento prom<br>alização do evento. Post     | ovido pelas Pró-Reito<br>eriormente, deverá c | orias acadêmicas. Requerer<br>omprovar a efetiva participa  | r no prazo de até<br>ação, no prazo de | 5 dias úteis antes do início da participaçã<br>e até 15 dias úteis após o término do event | o, anexando documento comprobat<br>to. | tório  |
|                                                                                          | L        | 0                                                                                                    | Representação estudan                                              | til em reunião na UEL                | Estud<br>de re | lantes indicados para rej<br>uniões oficiais, mediante | presentação nos Dep<br>comprovação de pa      | partamentos, Colegiados, Co<br>articipação. Requerer no pra | onselhos de Cent<br>Izo de 3 dias útei | tro, Órgãos Deliberativos Superiores e suas<br>s, contados a partir da data da reunião.    | s Câmaras e Comissões, para partic     | cipar  |
| <ul> <li>&gt; Alterar E-mail</li> <li>&gt; Alterar Endereço</li> </ul>                   |          | $\bigcirc$                                                                                                    | Serviço militar                                                    |                                      | Estu           | lante em serviço ou carr                               | eira militar. Requerer                        | no prazo de até 3 dias úteis                                | s, contados a par                      | rtir do último dia do exercício ou manobra,                                                | conforme o documento comprobat         | tório. |
| > Alterar Foto<br>> Alterar Senha                                                        |          | ** Para                                                                                                    | ** Para mais detalhes consulte o Capítulo VI da Resolução 17/2023. |                                      |                |                                                        |                                               |                                                             |                                        |                                                                                            |                                        |        |
| > Comprovante Rendimentos                                                                |          | Docum                                                                                                    | iento comprobatório:                                               |                                      |                |                                                        |                                               |                                                             |                                        |                                                                                            |                                        | _      |
| > Dados Pessoais<br>> Enviar Documento                                                   |          | +                                                                                                    | documento                                                          |                                      |                |                                                        |                                               |                                                             |                                        |                                                                                            |                                        |        |
| <ul> <li>&gt; Formulários Prograd</li> </ul>                                             |          |                                                                                                    |                                                                    |                                      |                |                                                        |                                               |                                                             |                                        |                                                                                            |                                        |        |
| > Guia Acadêmico                                                                         |          |                                                                                                    |                                                                    |                                      |                |                                                        |                                               |                                                             |                                        |                                                                                            |                                        |        |
| <ul> <li>&gt; Situação Eleitoral</li> </ul>                                              |          | Termo                                                                                                    | s de utilização:                                                   | eneneskilizeežee sivie odministrativ |                |                                                        | inform~~                                      |                                                             | tione e internelm                      | ente verídiano. Doclaro tembrim ostar cia                                                  |                                        |        |
| > Tutoriais Portal do Estudante                                                          |          | Declaro sob pena de todas as responsabilizações civis, administrativas e criminais, que a documentação e as informações por mim prestadas são autênticas e integralmente verídicas. Declaro, também, estar ciente de que devo guardar a(s) via(s) original(is) do(s) documento(s) apresentado(s) até a colação de grau, já que o(s) mesmo(s) pode(s) ser solicitado(s) pela PROGRAD a qualquer tempo. |                                                                    |                                      |                |                                                        |                                               |                                                             |                                        |                                                                                            |                                        |        |
| Documentos                                                                               |          | Concorda os termos acima?<br>Sim      Não                                                                                                    |                                                                    |                                      |                |                                                        |                                               |                                                             |                                        |                                                                                            |                                        |        |
| > AEX                                                                                    | <b>_</b> |                                                                                                    |                                                                    |                                      |                |                                                        |                                               |                                                             |                                        |                                                                                            |                                        |        |
| > Ajuste/Matric Inicial                                                                  |          |                                                                                                    |                                                                    |                                      |                |                                                        |                                               |                                                             |                                        |                                                                                            |                                        |        |
| > Certificados e Declarações                                                             |          |                                                                                                    |                                                                    | • Universidada                       |                | <b>P</b> !                                             |                                               | oid-d-                                                      |                                        | a                                                                                          |                                        |        |
| > Disciplinas Matriculadas                                                               |          |                                                                                                    |                                                                    |                                      |                | Ensino                                                 |                                               |                                                             |                                        | Serviços                                                                                   |                                        |        |
| <ul> <li>&gt; Disciplinas Especiais Prog.</li> <li>&gt; Disciplinas Optativas</li> </ul> |          |                                                                                                    |                                                                    | MISSão da UEL<br>UEL em Dados        |                | Graduação<br>Pesquisa/Pós                              |                                               | Casa de Cultura                                             |                                        | Configuração WI-FI UEL<br>Acesso a Periódicos                                              |                                        |        |
| > Emissão de Carteirinha                                                                 | 12       |                                                                                                    |                                                                    | Vida na UEL<br>Quem é Quem           |                | Extensao<br>Biblioteca                                 |                                               | Acessibilidade                                              |                                        | Restaurante Universitario<br>Museu de Ciência                                              |                                        |        |
| > Histórico Escolar<br>> Matriz Curricular                                               |          |                                                                                                    |                                                                    | Política de Privacidade              |                | vesubular                                              |                                               | TV UEL                                                      |                                        | Sebec                                                                                      |                                        |        |
| Serviços                                                                                 |          |                                                                                                    |                                                                    |                                      |                |                                                        |                                               | OLLTM                                                       |                                        |                                                                                            |                                        |        |
| > Análise Curricular                                                                     |          |                                                                                                    |                                                                    |                                      |                | f                                                      | 0)                                            | in 🛍 ⊄                                                      |                                        |                                                                                            |                                        |        |
| > Atendimento<br>> Boletim                                                               |          |                                                                                                    |                                                                    |                                      |                |                                                        |                                               |                                                             |                                        |                                                                                            |                                        |        |
| > Cancelamento de Disciplina                                                             |          |                                                                                                    |                                                                    |                                      |                | v. 727                                                 | '68 © Assessoria de                           | Tecnologia de Informação                                    |                                        |                                                                                            |                                        |        |

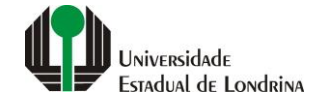

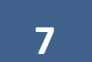

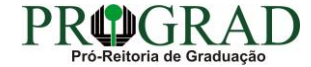

## Passo 08:

# Clique no botão "Salvar"

| Portal do Estudante de Graduação                                                                                                    | Feedback Dúvidas Frequentes Suporte de TI                                                                                                    | 🕞 S                                                                                                    |  |  |  |  |  |  |  |
|----------------------------------------------------------------------------------------------------|----------------------------------------------------------------------------------------------------|----------------------------------------------------------------------------------------------------|--|--|--|--|--|--|--|
| Localizar Q                                                                                                    |                                                                                                    |                                                                                                    |  |  |  |  |  |  |  |
| <ul> <li>Alterar Currículo Lattes</li> <li>Alterar E-mail</li> <li>Alterar Endereço</li> <li>Alterar Foto</li> <li>Alterar Foto</li> <li>Alterar Senha</li> <li>Comprovante Rendimentos</li> <li>Dados Pessoais</li> <li>Enviar Documento</li> <li>Formulários Prograd</li> <li>Guia Acadêmico</li> </ul>                                                                                                    | Requerimento de Amparo<br>Aqui podem ser consultados e solicitados requerimentos de amparo.<br>Informações complementares sobre o amparo de faltas podem ser encon | Requerimento de Amparo<br>Aqui podem ser consultados e solicitados requerimentos de amparo.<br>Informações complementares sobre o amparo de faltas podem ser encontradas no site da PROGRAD.                                                                                                    |  |  |  |  |  |  |  |
|                                                                                                    | <ul><li>✓ voltar</li><li>Novo Requerimento</li></ul>                                                                                                    |                                                                                                    |  |  |  |  |  |  |  |
|                                                                                                    | Tipos de Amparo                                                                                                    |                                                                                                    |  |  |  |  |  |  |  |
| <ul> <li>&gt; Serviços Digitais OEL</li> <li>&gt; Situação Eleitoral</li> </ul>                                                                                                    | Tipo de amparo                                                                                                    | Detalhes**                                                                                                    |  |  |  |  |  |  |  |
| <ul> <li>&gt; Tutoriais Portal do Estudante</li> <li>Documentos</li> <li>&gt; AAC</li> <li>&gt; AEX</li> <li>&gt; Ajuste/Matric Inicial</li> <li>&gt; Atestados</li> <li>&gt; Certificados e Declarações</li> <li>&gt; Disciplinas Matriculadas</li> <li>&gt; Disciplinas Optativas</li> <li>&gt; Emissão de Carteirinha</li> <li>&gt; Histórico Escolar</li> <li>&gt; Matriz Curricular</li> <li>Eserviços</li> <li>&gt; Análise Curricular</li> <li>&gt; Atendimento</li> <li>&gt; Boletim</li> </ul> | O Participação em evento cultural, artístico ou científico                                                                                                    | Requerer no prazo de até 5 dias úteis antes do início da participação, anexando documento comprobatório da realização do evento. Posteriormente, deverá comprovar a efetiva<br>participação, no prazo de até 15 dias úteis após o término do evento. Limitado a 2 por semestre letivo.                                                                                                    |  |  |  |  |  |  |  |
|                                                                                                    | O Problemas de saúde                                                                                                    | Estudante com problema de saúde agudo ou crônico, caracterizado por incapacidade física ou mental. Requerer no prazo de até 10 dias úteis, contados a partir da data indicada no laudo/atestado médico. Período mínimo de afastamento de 10 dias (exceto para doença infectocontagiosa e para quem possui amparo intermitente) e máximo de 60 dias.                                                                                     |  |  |  |  |  |  |  |
|                                                                                                    | O Acompanhamento de pessoa com doença grave                                                                                                    | Para acompanhamento de pessoa da família, ou seja, cônjuge, companheiro ou companheira de união estável, filho, filha, pai, mãe, irmã, irmão e avós, por motivo de doença<br>grave, por até 30 dias, mediante apresentação de laudo/atestado médico. Requerer no prazo de até 10 dias úteis, contados a partir da data de impossibilidade de frequência às<br>atividades acadêmicas.                                                    |  |  |  |  |  |  |  |
|                                                                                                    | • Adoção ou guarda (90 dias de afastamento)                                                                                                    | Estudante que comprove adoção ou obtenção da guarda de criança ou adolescente de até 18 anos, exceto filiação natural. Requerer no prazo de até 10 dias úteis, contados a partir da data da adoção ou guarda, anexando comprovante de obtenção da guarda e Certidão de Nascimento da Criança, em que conste o adotante.                                                                                                    |  |  |  |  |  |  |  |
|                                                                                                    | O Gestação (90 dias de afastamento)                                                                                                    | Estudante a partir da 36ª semana gestacional ou em fase de puerpério. Anexar a Certidão de Nascimento, Declaração de Nascido Vivo da criança ou laudo/atestado médico com a data provável do parto (DPP).                                                                                                    |  |  |  |  |  |  |  |
|                                                                                                    | O Intermitente                                                                                                    | Apenas para estudante com problema de saúde mental ou doença crônica e que necessite de períodos de afastamento intermitentes, que poderão ser menores do que 10 dias,<br>até o limite de 60 dias. Emita o requerimento apenas para anexar o laudo médico que indique a necessidade de afastamentos não contínuos. Posteriormente, quando for<br>requerer o afastamento para períodos específicos, utilize o tipo 'Problemas de saúde'. |  |  |  |  |  |  |  |
|                                                                                                    | O Luto                                                                                                    | Em decorrência do falecimento do cônjuge, companheiro ou companheira de união estável, filho, filha, pai, mãe, irmã, irmão e avós. Requerer em até 15 dias da data do óbito, anexando a Certidão de Óbito. Período de afastamento de 8 dias.                                                                                                    |  |  |  |  |  |  |  |
| > Cancelamento de Disciplina 🔹                                                                                                    | Parceiro(a) de nessoa com condição de saúde incanacitante                                                                                                    |                                                                                                    |  |  |  |  |  |  |  |

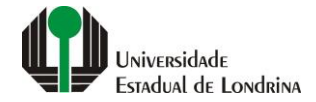

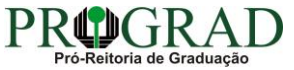

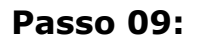

Confirme o requerimento, clicando no botão "Sim"

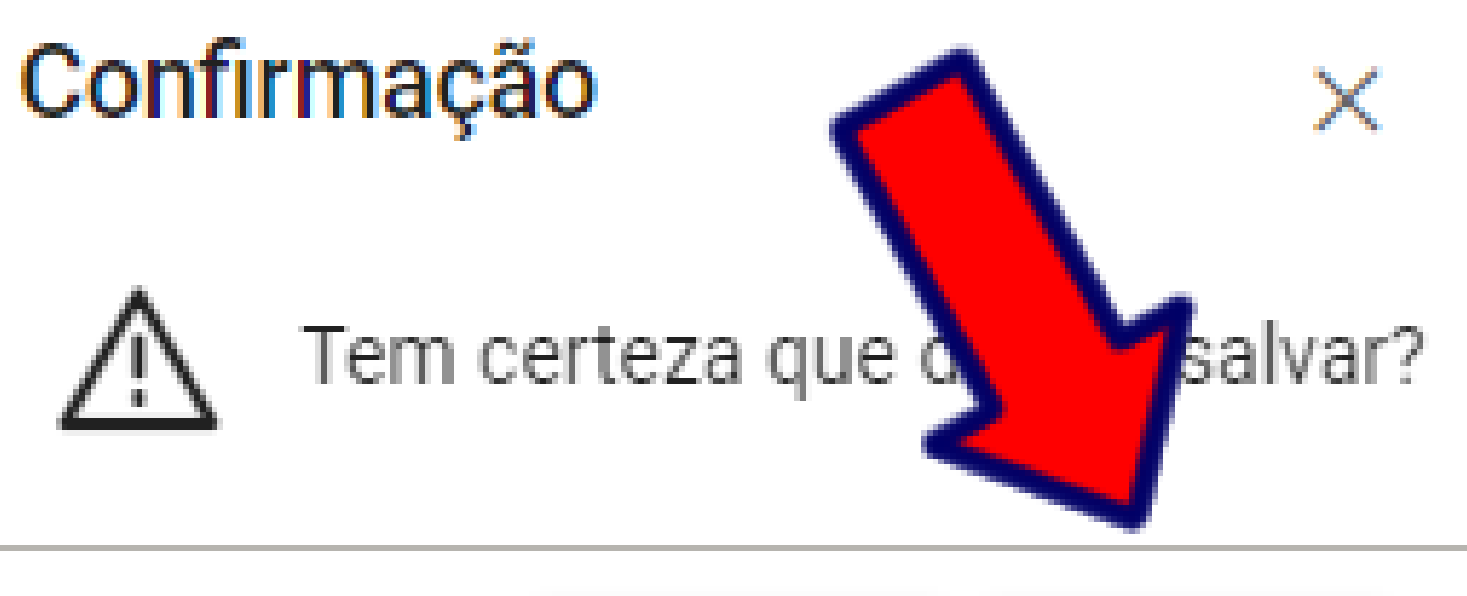

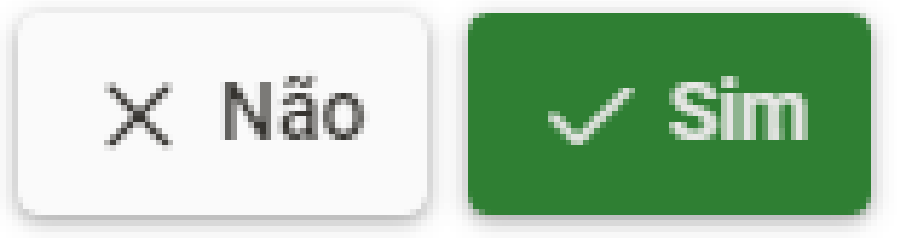

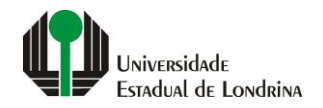

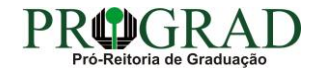